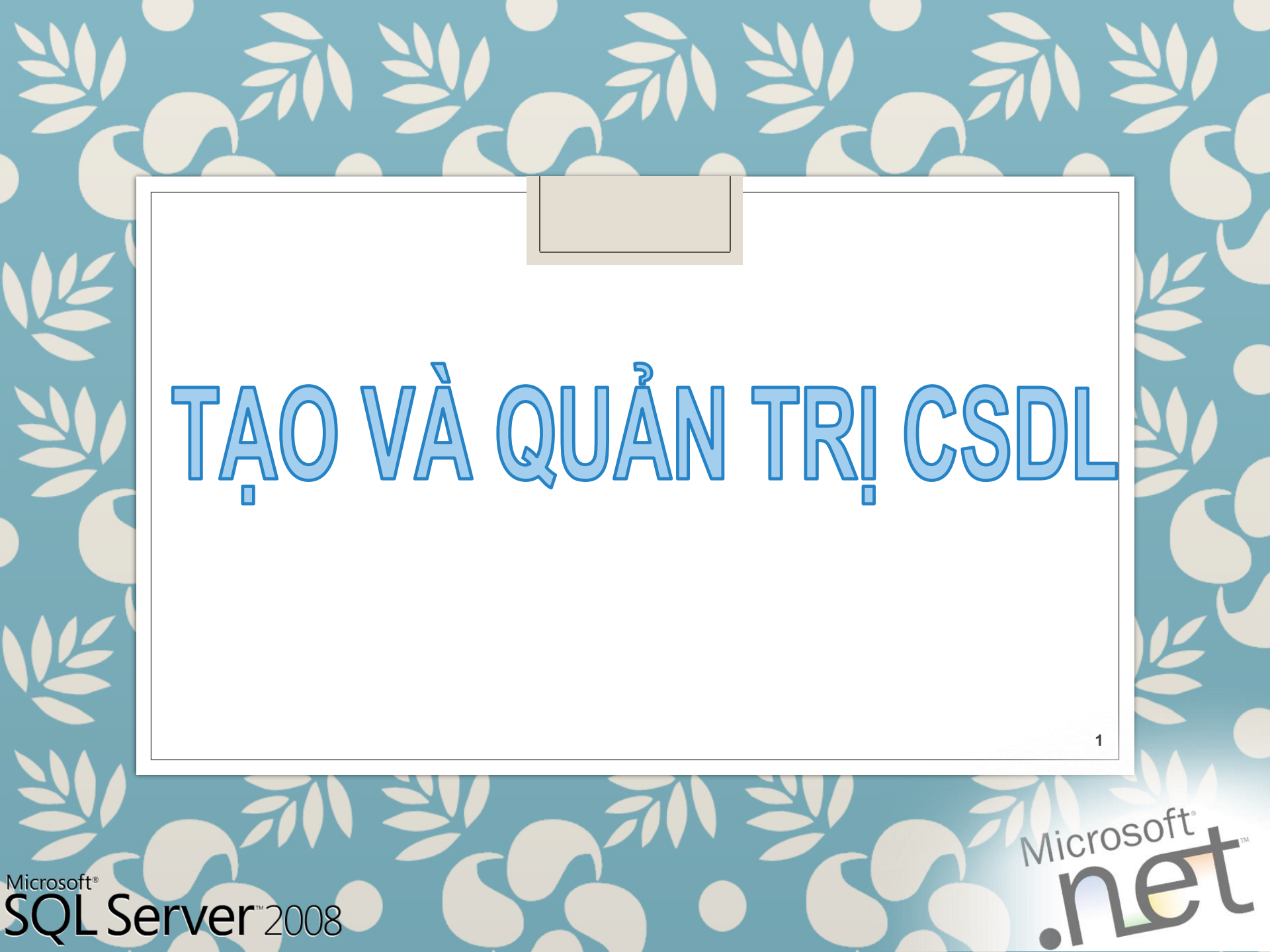

# NỘI DUNG

- √CSDL trong SQL Database in SQL Server
- Quản lý CSDL Managing Databases
- Kiểu dữ liệu Data Types
- Quản lý Table Managing Tables
- Toàn vẹn dữ liệu DataIntegrity
- Chỉ mục Index

#### Database

- Lưu trữ dữ liệu và các đối tượng khác của CSDL
- Database Snapshot
  - Duy trì lịch sử dữ liệu để phát sinh các report.
  - Bảo vệ dữ liệu khi bị lỗi bởi người quản trị và người dùng

SQL Server Enterprise Edition

#### **Overview of Database Objects**

| Tables                                                                                  | Indexes                                                                                          | Views                                                                                | Programmability                                                                                     |
|-----------------------------------------------------------------------------------------|--------------------------------------------------------------------------------------------------|--------------------------------------------------------------------------------------|----------------------------------------------------------------------------------------------------|
| <ul> <li>Data storage &amp;<br/>Retrieval</li> <li>Referential<br/>integrity</li> </ul> | <ul> <li>Improves<br/>query<br/>performance</li> <li>Clustered</li> <li>Non-clustered</li> </ul> | <ul> <li>Logical result<br/>sets</li> <li>Based on<br/>SELECT<br/>queries</li> </ul> | <ul> <li>Stored<br/>Procedures</li> <li>Functions</li> <li>Triggers</li> <li>Constraints</li> </ul> |

Về mặt vật lý: một Database bao gồm hai hay nhiều hơn hai tập tin trên một hay nhiều đĩa. Chỉ thấy được bởi nhà quản trị và nó trong suốt đối với người sử dụng Về mặt Logic: một database được xây dựng thành các thành phần mà được hiển thị với người dùng như Table, View, Procedure, ...

Có tối thiểu 2 tập tin trong CSDL:

- File dữ liệu cơ bản (Primary data file) (.mdf): mỗi CSDL chỉ có duy nhất 1 file cơ bản (mặc định), dùng để ghi nhận lại tất cả những tập tin khác trong CSDL và lưu trữ dữ liệu.
- Các file thứ cấp (Secondary data files) (.ndf) (tuỳ chọn): một CSDL có thể có hay không có nhiều file thứ cấp, dùng để lưu các đối tượng của CSDL.
- File nhật ký giao dịch (Transaction log file) (.ldf): mỗi CSDL có từ 1 hay nhiều file nhật ký, dùng để chứa những thông cần thiết cho việc phục hồi tất cả những giao tác (transaction) trong CSDL.

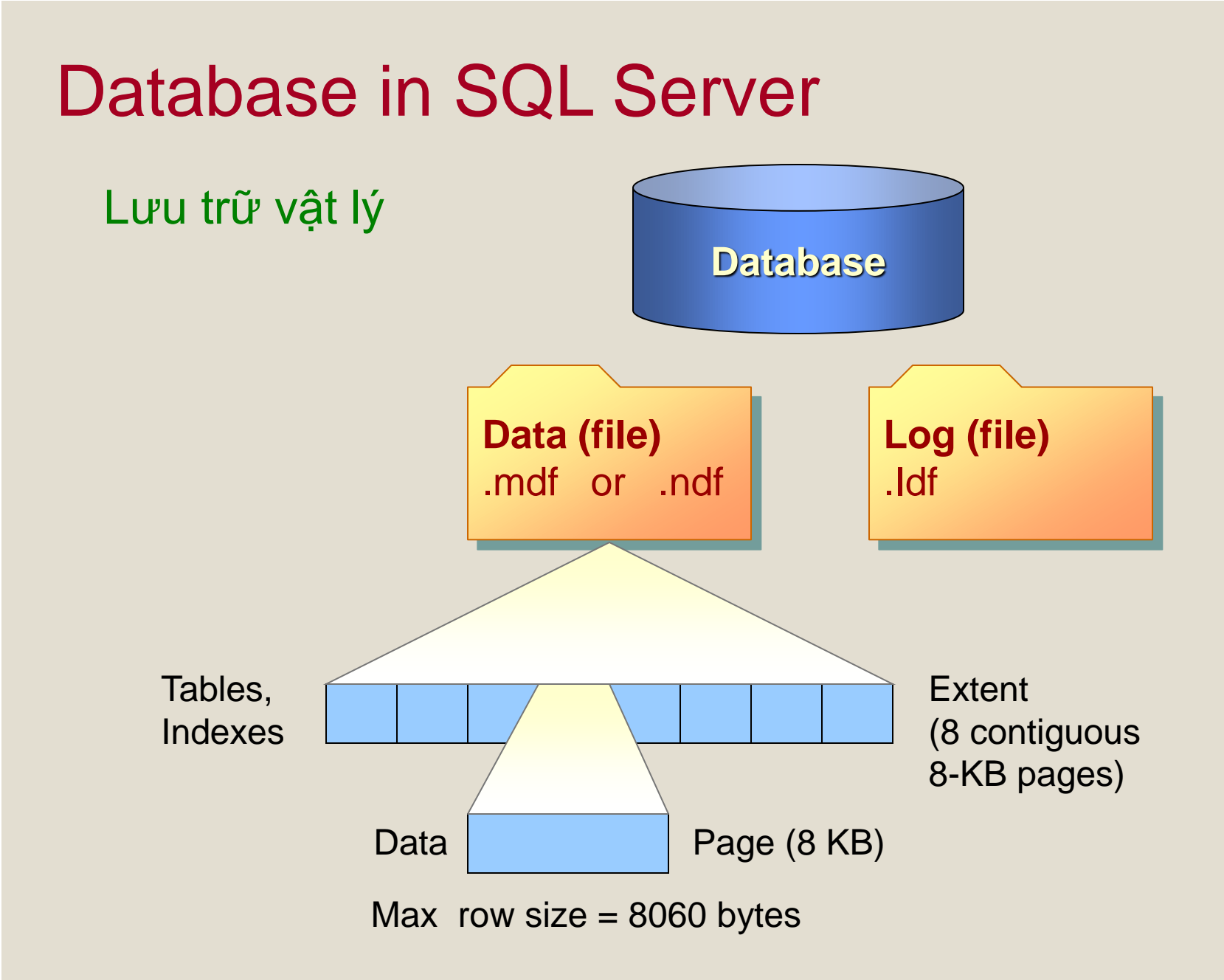

- Đơn vị cơ bản để lưu trữ CSDL là trang (page)
- Trang là 1 khối 8KB nằm liên tục trên đĩa
- File log không chứa các trang, nó là 1 chuỗi các record
- Các trang dữ liệu chứa tất cả các dữ liệu của hàng (row), ngoại trừ kiểu dữ liệu text và image nằm trên các trang riêng.
- Các hàng (row) của bảng không thể quá lớn để kéo dài từ trang này sang trang khác, vì vậy mỗi hàng bị giới hạn không thể lớn hơn 8KB
- Các hàng dữ liệu nằm tuần tự trên mỗi trang ngay sau tiêu đề (header) của trang

 Page header chiếm 96 byte chứa thông tin hệ thống như loại trang, số không gian còn trống ,...

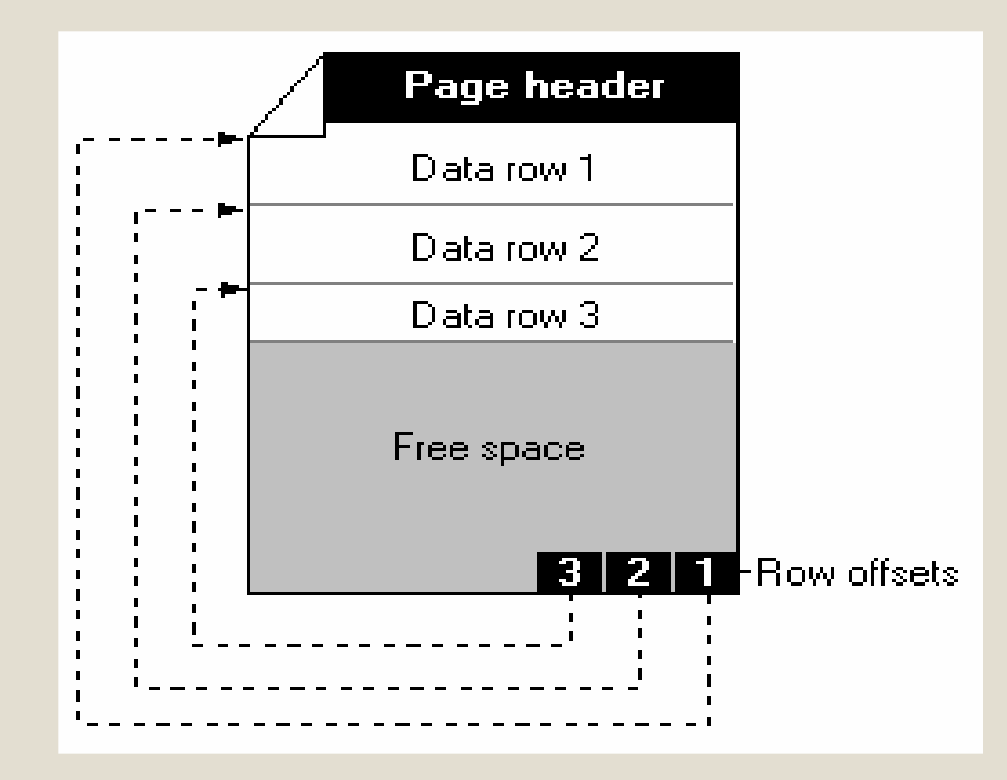

- Các trang được tổ chức thành các extent
- Một extent là 1 tập hợp 8 trang liên tục nhau.
- Một CSDL có 16 extents (128 pages) trên 1 MB
- Extent đầu tiên của mỗi file CSDL được dùng riêng bởi SQL server để theo dõi việc phân phối dữ liệu trên đĩa

### Files and Filegroups

- Khi tạo 1 CSDL, thì các file dữ liệu và log được tạo ra tại vị trí do ta xác định.
- Các file này có nằm trên những đĩa vật lý khác nhau để cải thiện việc thực thi của hệ thống.
- Filegroup có thể chứa 1 hay nhiều file. Một CSDL có thể được chứa trong 1 hay 1 số filegroup. Có 3 loại: Primary filegroup, user-define filegroups và default filegroup

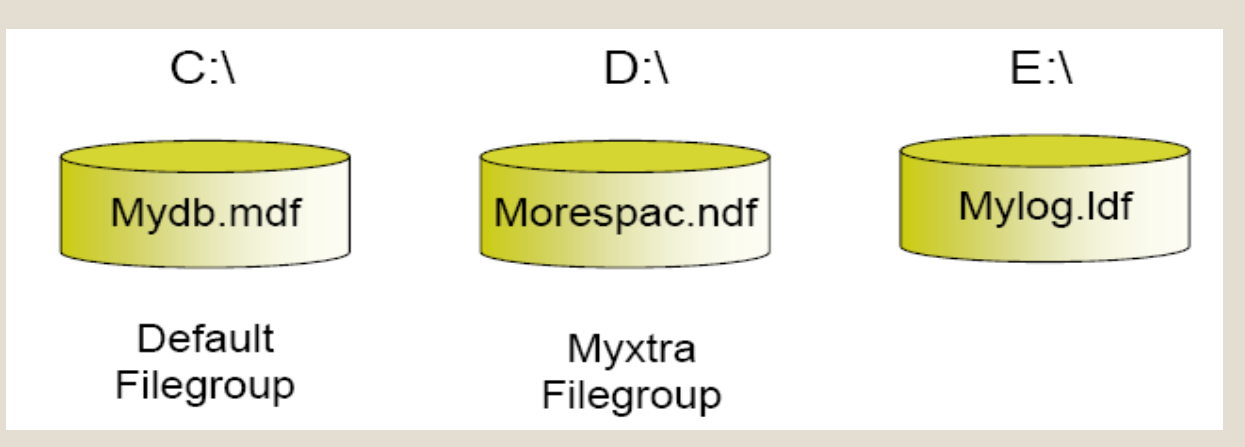

### Files and Filegroups

- Primary FileGroup: chứa file dữ liệu chính (.mdf) và bất cứ file thứ cấp nào (.ndf). Tất cả các bảng hệ thống phải nằm trong primary filegroup.
- User-defined filegroup: do người dùng xác định trong lệnh CREATE/ALTER DATABASE
- Default filegroup: là bất kỳ filegroup nào trong DB. Thường thì primary filegroup chính là default filegroup nhưng owner có quyền thay đổi. Tất cả bảng và index mặc định đều được tạo ra trong default filegroup.

#### Sử dụng SQL Server Management Studio

• Trong Object explorer, click phải trên Database chọn New Database

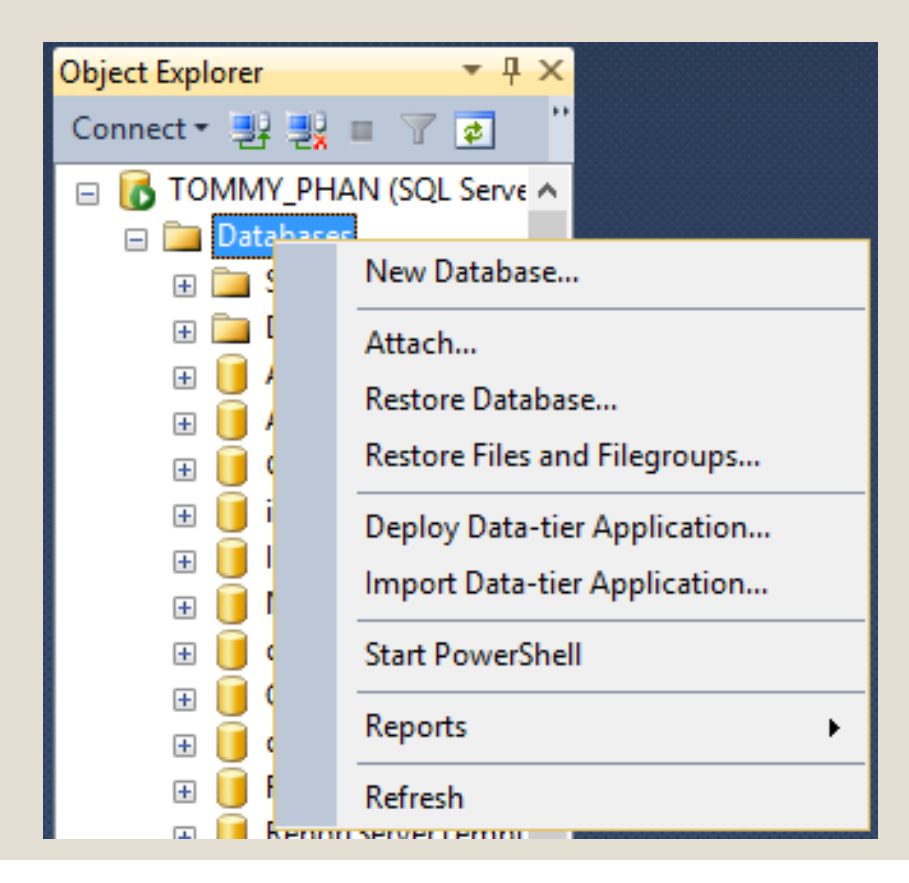

#### Sử dụng SQL Server Management Studio

#### Xuất hiện cửa sổ New Data base

| 3                        |                    | New       | Database            |                   |                          | × |
|--------------------------|--------------------|-----------|---------------------|-------------------|--------------------------|---|
| Select a page<br>General | 🔄 Script 🔻 🚺       | Help      |                     |                   |                          |   |
| Filegroups               | Database name:     |           | I                   |                   |                          |   |
|                          | Owner:             |           | <default></default> |                   |                          |   |
|                          | ✓ Use full-text in | ndexing   |                     |                   |                          |   |
|                          | Database files:    |           |                     |                   |                          |   |
|                          | Logical Name       | File Type | Filegroup           | Initial Size (MB) | Autogrowth / Maxsize     |   |
|                          |                    | Rows      | PRIMARY             | 3                 | By 1 MB, Unlimited       |   |
|                          | _log               | Log       | Not Applicable      | 1                 | By 10 percent, Unlimited |   |

Sử dụng SQL Server Management Studio

- Database name: nhập tên Database
- Owner: mặc định là tên login hiện tại thường là sa
- Chọn vị trí lưu cơ sở dữ liệu, nếu không chỉ định thì tập tin được lưu mặc định theo đường dẫn:

C:\ProgramFiles\MicrosoftSQLServer\MSSQL10.MSSQL SERVER\MSSQL\DATA\

```
Creating a New Database
 Cú pháp lệnh tạo CSDL :
  CREATE DATABASE database name
  [ ON
  [ < filespec > [ ,...n ] ]
  [, < filegroup > [,...n]]
  [LOG ON { < filespec > [,...,n] }]
 Cú pháp Filespec:
  (NAME = logical_name,
  FILENAME = 'path\filename',
  SIZE = size_in_MB,
  MAXSIZE = size_in_MB | UNLIMITED,
  FILEGROWTH = %_or_MB)
```

- Some arguments:
  - The name of the database
  - The size of the database
  - The files where the database will reside

Ví dụ: Tạo CSDL QLST có các thông số tùy ý

```
CREATE DATABASE QLST
ON
PRIMARY (NAME=QLSTData,
FILENAME='D:\QLST.mdf',
SIZE=5MB,
MAXSIZE=10MB,
FILEGROWTH=10%)
LOG ON
( NAME=QLSTLOG,
FILENAME= 'D:\QLST.ldf',
SIZE=3MB,
MAXSIZE=5MB,
FILEGROWTH=1MB)
COLLATE SQL_Latin1_General_Cp1_CI_AS
```

```
CREATE DATABASE Sales
ON PRIMARY( NAME = Sales1_dat, FILENAME = 
'D:\BTSQL\Sales_dat.mdf',
SIZE = 10, MAXSIZE = 50, FILEGROWTH = 15% ),
( NAME = Sales2_dat, FILENAME = 'D:\Sales2_dat.ndf',
SIZE = 10, MAXSIZE = 50, FILEGROWTH = 15% ),
FILEGROUP SalesGroup1
(NAME = Sales3_dat, FILENAME = 'D:\Sales3_dat.ndf',
SIZE = 10, MAXSIZE = 50, FILEGROWTH = 5)
(NAME = Sales4_dat,
  FILENAME = 'D:\Sales4_dat.ndf',
  SIZE = 10, MAXSIZE = 50, FILEGROWTH = 5)
LOG ON
(NAME = 'Sales log',
  FILENAME = 'D:\BTSQL\salelog.ldf',
  SIZE = 5MB,
  MAXSIZE = 25MB,
  FILEGROWTH = 5MB)
```

# Managing Database

- Mở (SU DỤNG)CSDL
   USE TenCSDI
  - Ví dụ:

#### use Sales

Kiểm tra sự tồn tại của CSDL
 sp\_helpdb TenCSDL

 Kiểm tra không gian sử dụng của CSDL sp\_spaceused

### **Managing Databases**

Cú pháp lệnh thay đổi cấu trúc CSDL

**ALTER DATABASE** database\_name ADD FILE filespec [TO FILEGROUP filegroup\_name] **ADD LOG FILE** *filespec* **| REMOVE FILE** *logical\_filename* | ADD FILEGROUP filegroup\_name | **REMOVE FILEGROUP** *filegroup\_name* **MODIFY FILE** *filespec* **MODIFY FILEGROUP** *filegroup\_name* filegroup\_property **SET** optionspec [WITH termination]

# Managing Databases

#### Ví dụ thay đổi cấu trúc CSDL

a) Chỉnh sửa Size của tập tin ALTER DATABASE Sales MODIFY FILE (NAME = 'Sales\_log', size =10MB)

b) Bổ sung thêm một tập tin dữ liệu
 ALTER DATABASE Sales
 ADD File (Name =Sales\_data2, Filename

='D:\BTSQL\Sales\_data2.mdf,SIZE =10 MB, Maxsize =20MB)

# **Managing Databases**

#### Ví dụ thay đổi cấu trúc CSDL

c) Xóa file ALTER DATABASE Sales REMOVE FILE 'Sales\_data2'

d) Xóa file group
 ALTER DATABASE Sales
 REMOVE FILEGROUP TenfileGroup

# Managing Database

 Xem các thuộc tính của CSDL
 SELECT DATABASEPROPERTYEX('databasename', 'property')

Property: IsAutoShrink, IsCloseCursorsOnCommitEnabled, Recovery, Updateability, UserAccess

# Managing Data and Log File

Thay đổi thuộc tính DB

ALTER DATABASE database\_name SET option [, status]

Option

AUTO\_SHRINK CURSOR\_CLOSE\_ON\_COMMIT RECOVERY FULL | BULK\_LOGGED | SIMPLE SINGLE\_USER | RESTRICTED\_USER | MULTI\_USER READ\_ONLY | READ\_WRITE

#### **Example:**

ALTER DATABASE Sales SET Read\_Only

# Managing Data and Log File

 Dổi tên cơ sở dữ liệu:
 sp\_renamedb [ @dbname = ] 'old\_name', [
 @newname = ] 'new\_name'
 VD: Sp ReNamedb 'Sales', 'Banhang'

# Managing Data and Log File

Xóa cơ sở dữ liệu:

- Khi 1 CSDL bị xóa thì tất cả các file vật lý của nó sẽ bị xóa
- Cú pháp:

DROP DATABASE database\_name

• Ví dụ:

Drop database Banhang

Chú ý: Không thể xóa các CSDL master, model, tempdb

# Detach cơ sở dữ liệu

- Sử dụng SSMS
  - Trong cửa số Object Explorer.
  - Click server  $\rightarrow$  mở Databases folder.
  - Click phải trên tên database cần detach
  - Chon Tasks | Detach.
  - o Trong hộp thoại Detach Database, đánh dấu check vào mục Drop Connections và Update Statistics → Click OK

### Detach cơ sở dữ liệu

#### • Use T-SQL

USE Master;

EXEC sp\_detach\_db @dbname = 'Database name';

Ví dụ:

EXEC master.dbo.sp\_detach\_db @dbname = N'AdventureWorks2008', @keepfulltextindexfile=N'false'

### Attach cơ sở dữ liệu

### ◦Sử dụng SSMS

- Trong Object Explorer, chon server
- Click phải trên Databases folder.
- Click Attach → Click nút Add
- Trong hộp thoại Locate Database Files, chọn Database\_name.mdf file. Click OK

### Attach cơ sở dữ liệu

### o Sử dụng T-SQL

USE master;

- CREATE DATABASE Database\_Name
- ON

(FILENAME = 'Path\filename.mdf'),

(FILENAME = 'Path\filename.ndf'),

(FILENAME = 'Path\filename\_Log.ldf')

#### FOR ATTACH;

# Outline

√Data Definition Language
√Managing Databases
○Data Types
○Managing Tables

# System Data Types

Có 2 nhóm:

- System-Supplied datatype: Các kiểu dữ liệu cơ bản được hỗ trợ bởi SQL Server.
- User-defined datatype: Các kiểu dữ liệu của người dùng tự định nghĩa dựa trên các kiểu dữ liệu cơ bản.

# System Data Types

| Туре      | DataType      | Size             | Range                          |
|-----------|---------------|------------------|--------------------------------|
| Binary    | Binary        | 8 KB             | "0"…"9", "a""f", "A""F"        |
|           | Varbinary     | 8 KB             | "0"…"9", "a""f", "A""F"        |
|           | Image         | 2^31 -1 bytes    |                                |
| Character | Char          | 255 bytes        | 18000 characters               |
|           | Varchar       | 255 bytes        | 18000 characters               |
|           | Text          | 2147483647 bytes | 2^31-1 characters (2147483647) |
| Unicode   | Nchar         | 255 bytes        | 14000 characters               |
|           | NVarchar      | 255 bytes        | 14000 characters               |
|           | NText         | 2147483647 bytes | 2^30-1 characters              |
| Date and  | Datetime      | 8 bytes          | 01/01/1753->31/12/9999         |
| TIME      | Smalldatetime | 4 bytes          | 1/1/1900 -> 6/6/2079           |
| Decimal   | Decimal       | 17 bytes         | -10^38-1 -> 10^38-1            |
|           | Numeric       | 17 bytes         | -10^38-1 -> 10^38-1            |

# System Data Types

| Туре             | DataType         | Size                                      | Range                        |  |
|------------------|------------------|-------------------------------------------|------------------------------|--|
| Foating<br>point | Float            | 8 bytes                                   | -1.79E+308 -> 1.79E+308      |  |
|                  | Real             | 4 bytes                                   | -3.40E+38 ->3.40E+38         |  |
| Integer          | Bigint           | 8 bytes                                   | -2^63 -> 2^63                |  |
|                  | Int              | 4 bytes                                   | -2^31 -> 2^31-1              |  |
|                  | Smallint         | 2 bytes                                   | -2^15 -> 2^15-1              |  |
|                  | Tinyint          | 1 bytes                                   | 0255                         |  |
| Monetary         | Money            | 8 bytes                                   | -2^63 -> 2^63-1              |  |
|                  | Smalmoney        | 4 bytes                                   | -214748.3648 -> 214748.3648  |  |
| Special          | Bit              | 1 bytes                                   | 0 or 1                       |  |
|                  | Cursor           | Output parameters that reference a cursor |                              |  |
|                  | Timestamp        | 8 bytes                                   | Format: 0x000000100000a90    |  |
|                  | Uniqueidentifier | 16 bytes                                  | Unique Identitication number |  |
|                  | SQL_variant      |                                           |                              |  |

### User-defined Data Type Tạo một User-Defined Data Type

- Dùng thủ tục hệ thống sp\_addtype để tạo một userdefined data type.
- sp\_addtype type, system\_data\_type [,'NULL' | 'NOT
   NULL']
- Ví dụ 1: Tạo kiểu dữ liệu tên là isbn với kiểu dữ liệu cơ bản là smallint và không chấp nhận giá trị Null
- EXEC sp\_addtype isbn, 'smallint', 'NOT NULL'

### **User-defined Data Type**

 Ví dụ 2: Tạo kiểu dữ liệu tên là zipcode với kiểu dữ liệu cơ bản là char, độ dài tối đa là 10 và chấp nhận giá trị Null

#### EXEC sp\_addtype zipcode, 'char(10)', NULL

 Ví dụ 3: Tạo kiểu dữ liệu tên là longstring với kiểu dữ liệu cơ bản là varchar, độ dài tối đa là 63 và chấp nhận giá trị Null

EXEC sp\_addtype longstring, 'varchar(63)', NULL

## User-defined Data Type – Tạo từ menu

Nhấp phải tại Programmability \User-Defined Data Types, chọn lệnh New User-Defined Data Type...)

| Select a page<br>General<br>Stended Properties                                     | 🛃 Script 🔻 📑 Help                                                                                            |                   |  |
|------------------------------------------------------------------------------------|----------------------------------------------------------------------------------------------------|-------------------|--|
| ☐ "Extended Hoperues                                                               | General <u>S</u> chema:<br><u>N</u> ame:<br>Data type:<br>Precision:<br>Allow NULLs<br>Storage:<br>Binding — | bigint<br>19<br>9 |  |
| onnection                                                                          | D <u>e</u> fault:<br><u>R</u> ule:                                                                           |                   |  |
| Server:<br>PHILQAN-PC<br>Connection:<br>PhiLoan-PC\Phi Loan<br>PhiLoan-PC\Phi Loan |                                                                                                    |                   |  |
| Progress<br>Ready                                                                  |                                                                                                    |                   |  |
### **User-defined Data Type**

Xem các user-defined data types trong CSDL hiện hành:

- Dùng thủ tục sp\_help hoặc truy vấn trong information\_schema.domains
- Ví dụ: Use SalesDB

Sp\_help

hoặc SELECT domain\_name, data\_type, character\_maximum\_length

FROM information\_schema.domains

ORDER BY domain\_name

# **User-defined Data Type**

- Xoá một User-Defined Data Type: dùng thủ tục hệ thống sp\_droptype để xóa một user-defined data type từ bảng systypes. Một user-defined data type không thể xóa được nếu nó được tham chiếu bởi các bảng và những đối tượng khác.
- Cú pháp: Sp\_droptype *type*

• Ví dụ:

EXEC sp\_droptype isbn

# Bảng dữ liệu - Table

- Bảng là một đối tượng của CSDL được dùng để lưu trữ dữ liệu.
- Dữ liệu trong bảng được tổ chức thành các hàng (rows) và cột (columns).
- Mỗi hàng trong bảng biểu diễn một bản ghi (record) duy nhất.
   Mỗi cột biểu diễn một thuộc tính (attribute).
- Tên cột trong 1 bảng không được trùng nhau nhưng cho phép tên cột có thể trùng nhau trong những bảng khác nhau của cùng 1 CSDL.
- SQL Server cho phép:
  - Tối đa 2 triệu bảng trong 1 CSDL.
  - Tối đa 1024 cột trong 1 bảng
  - Tối đa 8060 bytes trong 1 hàng

#### **CREATE TABLE**

[ database\_name.[ owner ] .|owner.] table\_name ({ < column\_definition > column\_name AS computed\_column\_expression | < table\_constraint > ::= [ CONSTRAINT constraint\_name] } [ { **PRIMARY KEY** | **UNIQUE** } [ ,...*n* ] [ ON { filegroup | DEFAULT } ] [TEXTIMAGE\_ON { filegroup | DEFAULT } ]

# Tạo bảng - CREATE TABLE <u>Cú pháp</u>

CREATE TABLE <Table\_Name> (<Column\_Name> <Data\_Type>,....)

#### <u>Ví dụ</u>

CREATE TABLE Sanpham ( Masp CHAR(5), Tensp VARCHAR(15), Dvt VARCHAR(10), Dongia SMALLMONEY, SITon INT )

#### IDENTITY [ ( seed , increment )]

Tạo giá trị gia tăng duy nhất cho 1 cột, và cột này thường được dùng khoá chính cho bảng.

- Giá trị được gán thường là các kiểu dữ liệu sau: tinyint, smallint, int, bigint, decimal(p,0), hay numeric(p,0).
- Trong mỗi bảng chỉ cho phép 1 cột là identity mà thôi.
- Seed: là giá trị đầu tiên được tạo.
- Increment:là bước tăng để tạo ra giá trị kế tiếp.
- Giá trị mặc định thường là (1,1).

Cú pháp : Tạo cột có giá trị phát sinh tự động

CREATE TABLE <Table\_Name> (<Column\_Name> <Data\_Type> IDENTITY(seed[, Increment]) NOT NULL....)

#### <u>Ví dụ</u>

CREATE TABLE NhaCungCap (MaNCC int Identity NOT NULL Primary key, TenNCC VarChar(25))

#### Cột tính toán - Computed column

Cú pháp:

#### column\_name AS computed\_column\_expression

Là một cột ảo không được lưu trữ vật lý trong bảng. Nó được tính toán dựa vào các cột khác trong cùng bảng thông qua 1 biểu thức. Ví dụ : cost AS price \* qty.

Được dùng trong mệnh đề SELECT, WHERE, hay ORDER BY. Không thể dùng trong lệnh INSERT hay UPDATE

Được dùng như giá trị khóa trong chỉ mục hay 1 phần của các ràng buộc PRIMARY KEY hay UNIQUE nếu giá trị của nó được định nghĩa bởi 1 biểu thức xác định và kiểu dữ liệu của giá trị trả về hợp lệ.

Ví dụ: Cột tính toán a+b có thể được dùng làm chỉ mục nhưng a+DATEPART(dd, GETDATE()) không thể dùng làm chỉ mục

- Cột tính toán Computed column
  - Ví dụ 1
    - **CREATE TABLE cthoadon**
    - ( sohd int NOT NULL,
      - MaHang char(5) NOT NULL,
      - SoLuong int NOT NULL,
      - DonGia money,
      - ThanhTien AS SoLuong\*DonGia

Khai báo Filegroup chứa Table

CREATE TABLE <Table\_Name> (<Column\_Name> <Data Type>,...) ON FileGroupName

#### Ví dụ

CREATE TABLE KH (MaKh int Identity(1000,1) NOT NULL, TenKH Varchar(40)) ON FGROUP1

# Sửa cấu trúc bảng <u>Cú pháp</u>

ALTER TABLE <table\_name>

{ALTER COLUMN <column\_name> <new\_data\_type>}

| {ADD [<column\_name> <data\_type>]}

| {DROP COLUMN <column\_name>}

Ví dụ: thêm cột

ALTER TABLE SanPham ADD NgayNhap SmallDateTime

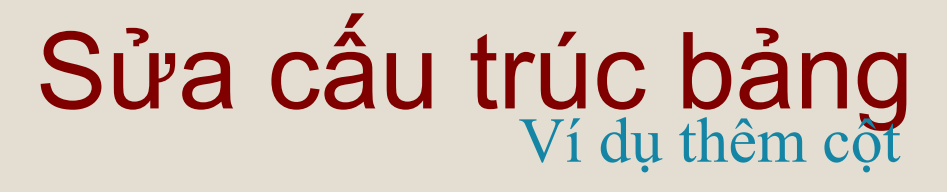

### Cú pháp

ALTER TABLE <table\_name>
{ALTER COLUMN <column\_name> <new\_data\_type>}
| {ADD [<column\_name> <data\_type>]}
| {DROP COLUMN <column\_name>}

Ví dụ: sửa kiểu dữ liệu cho cột

ALTER TABLE SanPham ALTER COLUMN NgayNhap DateTime NOT NULL

# Sửa cấu trúc bảng Syntax

ALTER TABLE <table\_name>
{ALTER COLUMN <column\_name> <new\_data\_type>}
| {ADD [<column\_name> <data\_type>]}
| {DROP COLUMN <column\_name>}

#### **Example**

ALTER TABLE Sanpham DROP COLUMN NgayNhap

# Xóa bảng khỏi CSDL

### <u>Cú pháp</u>

DROP TABLE <Table\_Name>

#### <u>Ví dụ</u>

DROP TABLE SanPham

# Bảng tạm

- Bảng tạm được chứa trong CSDL TempDb và được xóa một cách tự động khi không còn sử dụng nữa.
- Có hai loại:
  - Bảng tạm cục bộ
  - Bảng tạm toàn cục

# Bảng tạm

Bảng tạm cục bộ:

- Có một dấu # là ký tự đầu tiên trong tên bảng tạm.
- Chỉ hiện thị đối với nối kết hiện hành dành cho người sử dụng.
- Được xóa khi người dùng ngắt nối kết với các thể hiện của SQL Server.

Ví dụ: Tạo bảng tạm là #MyLocalTemTable

CREATE TABLE #MyLocalTemTable ( ID INT Primary key, ColA Varchar(30) NULL)

# Bảng tạm

#### Bảng tạm toàn cục:

- Có hai dấu ## là 2 ký tự đầu tiên trong tên bảng tạm.
- Chỉ hiển thị đối với bất kỳ người sử dụng nào sau khi chúng được tạo.
- Được xóa khi tất cả người dùng đang tham chiếu table ngắt kết nối với SQL Server.

<u>Ví dụ:</u> Tạo bảng tạm là ##MyLocalTemTable

CREATE TABLE ##MyLocalTemTable ( ID INT Primary key, ColA Varchar(30) NULL)

### Ngôn ngữ thao tác dữ liệu Data mainpulating language

Cập nhập nội dung Table <u>Cú pháp</u>: Thêm dòng

INSERT [INTO] <table\_name> VALUES <values>

Insert into cthoadon values(2, 'b', 10,100)

Cú pháp: Thay đổi dữ liệu các dòng

UPDATE <table\_name> SET <column\_name = value> WHERE <condition>

Update cthoadon set dongia = dongia+10/100\*dongia

Cú pháp: Xóa dòng

DELETE FROM <table\_name> WHERE <condition>

Delete from cthoadon where sold =2

# **Xem Tables**

<u>Cú pháp</u>: Xem thông tin Table

sp\_help <table\_name>

Sp\_help cthoadon

**<u>Cú pháp</u>**: Xem dữ liệu Table

SELECT <select\_list> FROM <table\_name>

Select \* from cthoadon

# Toàn vẹn dữ liệu

- TVDL là đề cập đến trạng thái của tất cả các giá trị dữ liệu lưu trữ trong CSDL là đúng. Nếu dữ liệu không đúng mà đã được lưu trữ trong CSDL thì gọi là vi phạm TVDL.
- Các loại ràng buộc toàn vẹn: Not Null, Default, Identity, Constraints, Rule, Triggers, Indexs.
- Định nghĩa ràng buộc:

Create Table...: Định nghĩa trong lúc thiết kế.

Alter Table...: Định nghĩa trong khi hiệu chỉnh bảng.

• Kiếm tra /xem các toàn vẹn dữ liệu:

Sp\_HelpConstraint <Tên Table>

• Xóa toàn vẹn dữ liệu:

ALTER TABLE <TenTable> DROP CONSTRAINT <Ten Constrant>

# **Định nghĩa NULL/NOT NULL**

 Giá trị NULL dùng để chỉ các giá trị chưa biết, hay sẽ được bổ sung sau. Nó khác với giá trị rỗng (empty) hay zero. Hai giá trị null không được xem là bằng nhau. Khi so sánh hai giá trị null, hay 1 giá trị null với 1 giá trị khác thì kết quả trả về sẽ là unknown.

Ví dụ: số phone của khách hàng hiện tại chưa có, nhưng có thể sẽ được bổ sung này. Số phone sẽ có giá trị là null.

- Để kiểm tra giá trị null trong lệnh truy vấn, phải dùng toán tử IS NULL hay IS NOT NULL trong mệnh đề WHERE.
- Mặc định các cột hay kiểu dữ liệu của người dùng thường không có giá trị NULL.

# **Định nghĩa NULL/NOT NULL**

- Ví dụ:
  - USE SalesDb
  - **CREATE TABLE SanPham**
  - Masp smallint NOT NULL,
    Tensp char(20) NOT NULL,
    Mota char(30) NULL,
    Gia smallmoney NOT NULL

# Ràng buộc Default

- Cú pháp: DEFAULT constant\_expression
- Default dùng để xác định giá trị "có sẵn" được gán cho 1 cột khi thêm 1 bản ghi mới vào bảng.
- DEFAULT có thể áp dụng cho bất kỳ cột nào trong bảng ngoại trừ cột có kiểu timestamp hay có thuộc tính IDENTITY.
- constant\_expression: chỉ có giá trị hằng như chuỗi ký tự, hàm hệ thống, hay giá trị NULL.

CREATE TABLE <TableName> (<Column\_Name> <DataType> DEFAULT (<expression>))

ALTER TABLE tablename ADD [ CONSTRAINT constraintname ] DEFAULT expression FOR columname

## Ràng buộc Default

#### <u>Ví dụ 1</u>

CREATE TABLE HoaDon (MaHD int, LoaiHD Char(1) DEFAULT 'X', NgayLap DateTime NOT NULL)

> ALTER TABLE HoaDon ADD DEFAULT Getdate() FOR NgayLap

Hay

ALTER TABLE HoaDon ADD CONSTRAINT Ngay\_DF DEFAULT Getdate() FOR NgayLap

# Sử dụng defaults

 Sau khi tạo được DEFAULT, nó cần được gắn kết vào 1 cột hay kiểu dữ liệu người dùng.

sp\_bindefault default\_name, object\_name [,
FUTUREONLY]

 Xóa gắn kết default làm cho nó không còn áp dụng được vào cột của bảng hay kiểu dữ liệu người dùng.

sp\_unbindefault object\_name

[, FUTUREONLY]

### Sử dụng defaults

 Ví dụ default và cột của bảng **CREATE DEFAULT dienthoai AS 'unknown'** GO sp bindefault dienthoai, 'KH.DT' GO sp unbindefault 'KH.DT' GO **DROP DEFAULT dienthoai** 

# Sử dụng defaults

- Ví dụ default và kiểu dữ liệu người dùng
   sp\_addType typCity, 'char(15)'
   CREATE DEFAULT defCity AS 'Oakland'
   sp\_bindefault defCity, 'typCity'
   sp\_bindefault 'defCity', 'KH.TenKH'
- ∘ Ví dụ 3
  - CREATE TABLE jobs
  - ( job\_id smallint IDENTITY(1,1),
    - job\_desc varchar(50) NOT NULL
    - DEFAULT 'New Position title not formalized yet'

# Ràng buộc Default

### **Xoá Default - mặc định** DROP DEFAULT { *default* } [,...*n* ]

Hay

ALTER TABLE <TenTable> DROP CONSTRAINT <TenDefault>

- Lệnh drop có thể xóa cùng lúc nhiều default
- Ví dụ:

DROP DEFAULT phonedflt DROP DEFAULT Ngay\_DF

Hay

ALTER TABLE Hoadon DROP CONSTRAINT Ngay\_DF

Cú pháp:

CREATE TABLE < Table\_Name>

(<Column\_Name> <Data\_Type>[,...] CONSTRAINT ConstraintName] CHECK (NOT FOR REPLICATION] <Logical expression>),....)

- Qui định nhập dữ liệu phải thỏa mãn điều kiện của biểu thức check\_logic.
- Check\_logic: biểu thức với các toán tử số học, toán tử quan hệ hay từ khoá IN, LIKE, BETWEEN.

ALTER TABLE <Table\_Name> [WITH CHECK | WITH NOCHECK] ADD [CONSTRAINT ConstraintName] CHECK (NOT FOR REPLICATION] <Logical expression>),....)

- Ví dụ 1:
  - **CREATE TABLE NhanVien**

(MaNV char(4) CHECK (Manv LIKE '[0-9][0-9][0-9][0-9][0-9]), Hoten Varchar(40), LCB int CHECK (LCB BETWEEN 0 AND 50000, HSPC real, Thanhpho varchar(10) CONSTRAINT chkCity CHECK(Thanhpho IN ('Berkeley', 'Boston', 'Chicago', 'Dallas'))

∘ Ví dụ 2:

ALTER TABLE Nhanvien

ADD CONSTRAINT NV\_HSPC

CHECK (HSPC>=0.1 AND HSPC<0.5)

CREATE TABLE Orders (

OrderID int IDENTITY (1, 1) NOT NULL,

CustomerID nchar (5) CHECK (CustomerID LIKE '[A-Z][A-Z][A-Z][A-Z]]),

EmployeeID int NULL, OrderDate datetime NULL

CHECK (OrderDate BETWEEN '01/01/70' AND GETDATE()),

RequiredDate datetime NULL, ShipVia int NULL

CHECK (ShipVia IN (1, 2, 3, 4)),

Freight money NULL CHECK (Freight>=0),

ShipCountry nvarchar (15),

CHECK (RequiredDate>OrderDate))

• Ví dụ 4: **CREATE TABLE PHANCONG(** ma\_nvien CHAR(9) NOT NULL, soda INT NOT NULL, thoigian DECIMAL(3,1) NOT NULL, PRIMARY KEY (ma\_nvien, soda), FOREIGN KEY (ma\_nvien) REFERENCES NHANVIEN), FOREIGN KEY (soda) REFERENCES DEAN(mada), CHECK (thoigian  $\geq$  0))

# Rule

- Định nghĩa các qui tắc hợp lệ mà có thể kết buộc vào các cột của bảng hay các kiểu dữ liệu do người dùng định nghĩa.
- Rule được tạo nên chính nó trước khi kết buộc vào đối tượng khác
- Định nghĩa Rule:

CREATE RULE rulename AS condition\_expression

Kết buộc rule vào một cột

sp\_bindrule rulename, tablename.columnname
 Kết buộc Rule vào user-defined datatype
 sp\_binrule rulename, datatypename[, futureonly]

### Rule

∘ Ví dụ:

CREATE RULE ActiveDate AS @Date Between '01/01/70' AND Getdate() sp\_bindrule ActiveDate, 'Orders.OrderDate'

Chú ý:

 Futureonly chỉ định các cột tồn tại sẵn mà có dùng kiểu dữ liệu này thì không thể kế thừa Rule mới. Chỉ sử dụng với kiểu dữ liệu, cột thì không.

### Các ràng buộc - Constraints

}

< column\_constraint > ::=[ CONSTRAINT constraint\_name ] { [ NULL | NOT NULL ] [ { PRIMARY KEY | UNIQUE } ] [[FOREIGN KEY] **REFERENCES** ref\_table [ ( ref\_column ) ] [ ON DELETE { CASCADE | NO ACTION } ] [ ON UPDATE { CASCADE | NO ACTION }] | CHECK ( logical\_expression )
- SQL Server tự động tạo một chỉ mục cho bảng ứng với các cột tham gia ràng buộc Primary key.
- Mỗi bảng chỉ có thể có duy nhất 1 ràng buộc primary key.
- Ràng buộc Primary key gồm một hay nhiều cột dùng để nhận diện các record, giá trị của primary key không được phép trùng nhau và không chứa giá trị Null.
- Chỉ mục sẽ được tự động tạo ra khi có khai báo 1 ràng buộc primary key.
- Chỉ mục do primary key tạo ra mặc định thường là clustered

#### **CREATE TABLE TableName**

(columname datatype [,...],[CONSTRAINT constraint\_name]
PRIMARY KEY [CLUSTERED|NONCLUSTERED]
{(column [ASC |DESC][,...,n])}
[WITH FILLFACTOR = fillfactor]
[ON {filegroup|DEFAULT}]

ALTER TABLE TableName ADD [CONSTRAINT *constraint\_name*] PRIMARY KEY {(column [ASC |DESC][,...,n])} [ON {filegroup|DEFAULT}]

```
    Ví dụ 1
    CREATE TABLE DEAN

            (
            MADA smallint PRIMARY KEY
            CLUSTERED NOT NULL,
            TENDA varchar(50) NOT NULL
            DEFAULT 'Chua '
```

Ví dụ 2: Định nghĩa mức cột CREATE TABLE Events ( EventID int NOT NULL PRIMARY KEY, EventTitle nvarchar (100) NULL, EventDescription ntext NULL, .....) Ví dụ 3: Định nghĩa mức bảng **CREATE TABLE Sukien (** OrderID int IDENTITY (1, 1) NOT NULL, CustomerID nchar (5), ..... PRIMARY KEY NONCLUSTERED (OrderID) WITH FILLFACTOR=90)

### Ràng buộc Primary Key Ví dụ 4: CREATE TABLE Table3 ( col1 int NOT NULL, col2 varchar (100)) Thêm ràng buộc khóa chính ALTER TABLE Table3 ADD CONSTRAINT Table3 PK PRIMARY KEY (Col1) EXEC Sp\_helpconstraint Table3

**Ràng buộc Primary Key Xóa một Primary key Constraint** ALTER TABLE Table3 DROP CONSTRAINT Table3\_PK

Lưu ý:

 Không thể xóa một Primary key constraint nếu nó được tham chiếu bởi Foreign key của một bảng khác, muốn xóa phải xóa Foreign key trước

- Dùng để đảm bảo không có giá trị trùng ở các cột.
- Một cột hay sự kết hợp giữa các cột vốn không phải là khóa chính.
- Chấp nhận một hàng chứa giá trị Null.
- Một bảng có thể có nhiều Unique constraint.

# So sánh Unique và Primary key

- Ràng buộc Primary key gồm một hay nhiều cột dùng để nhận diện các record, giá trị của primary key không được phép trùng nhau và không chứa giá trị Null.
- Ràng buộc UNIQUE được dùng cho các cột không phải là primary key.
- Ràng buộc UNIQUE tương tự như PRIMARY KEY nhưng nó cho phép 1 hàng được quyền có giá trị NULL
- Một bảng có thể có nhiều ràng buộc unique nhưng chỉ có 1 ràng buộc primary key mà thôi.
- Chỉ mục do primary key tạo ra mặc định thường là clustered
- Chỉ mục do unique tạo ra mặc định thường là nonclustered

#### **CREATE TABLE TableName**

(columname datatype [,...],[CONSTRAINT constraint\_name] UNIQUE [CLUSTERED|NONCLUSTERED] {(column [ASC |DESC][,...,n])} [WITH FILLFACTOR = fillfactor] [ON {filegroup|DEFAULT}]

ALTER TABLE TableName ADD [CONSTRAINT *constraint\_name*] UNIQUE {(column [ASC |DESC][,...,n])} [ON {filegroup|DEFAULT}]

```
    Ví dụ 1
    CREATE TABLE jobs
```

job\_id smallint UNIQUE CLUSTERED NOT NULL, job\_desc varchar(50) NOT NULL DEFAULT 'New Position - title not formalized yet'

Ví dụ 2: Định nghĩa mức cột CREATE TABLE Events ( EventID int NOT NULL UNIQUE, EventTitle nvarchar (100) NULL, EventDescription ntext NULL) Ví dụ 3: Định nghĩa mức bảng CREATE TABLE Orders ( OrderID int IDENTITY (1, 1) NOT NULL, CustomerID nchar (5), UNIQUE NONCLUSTERED (OrderID) WITH FILLFACTOR=90)

Ví dụ 4: CREATE TABLE Table3Unique ( col1 int NOT NULL, col2 varchar (100)) Thêm ràng buộc khóa chính ALTER TABLE Table3Unique ADD col3 char(5) CONSTRAINT Table3\_Unique UNIQUE EXEC Sp\_helpconstraint Table3

Xóa một Unique Constraint ALTER TABLE Table3Unique DROP CONSTRAINT Table3\_Unique

- Quan hệ chỉ có thể được tạo ra giữa các bảng trong cùng 1 CSDL và trên cùng 1 server.
- Khoá ngoại chỉ có thể tham chiếu đến một cột sau trong bảng chính:
  - Là 1 cột hay 1 phần của khoá chính
  - Là cột có ràng buộc unique
  - Là cột có chỉ mục unique
- Một bảng có thể có tối đa 253 khoá ngoại và có thể tham chiếu đến 253 bảng khác nhau.

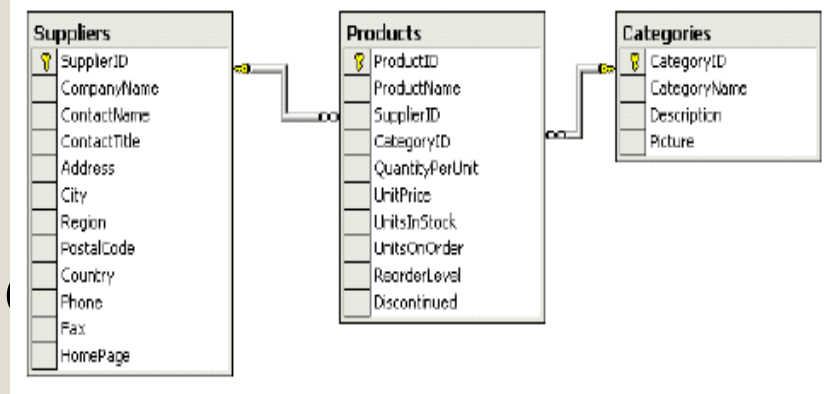

Định nghĩa FOREIGN KEY CONSTRAIT khi tạo bảng **CREATE TABLE TableName** (columnName datatype [,...], [CONSTRAINT constraintName] FOREIGN KEY[(column[,..n])] REFERENCES ref\_table [ ( ref\_column [,..n])]) [ ON DELETE { CASCADE | NO ACTION } ] [ ON UPDATE { CASCADE | NO ACTION } ] [NOT FOR REPLICATION]

#### **ON UPDATE|DELETE {CASCADE | NO ACTION}**

- Xác định hành động cần phải thực hiện cho 1 hàng trong bảng đang tạo nếu hàng đó có quan hệ tham chiếu và hàng tham chiếu bị xoá khỏi bảng chính. Mặc định là NO ACTION.
- CASCADE: dùng để xác định là hàng sẽ bị cập nhật/xoá khỏi bảng tham chiếu nếu hàng đó bị cập nhật/xóa khỏi bảng chính
- NO ACTION: SQL Server sẽ đưa ra thông báo lỗi và việc xoá hàng trên bảng chính sẽ bị từ chối.

Ví dụ 1
 CREATE TABLE VITRI
 (MaVt int Primary key, DiaChi varchar(40))

CREATE TABLE PhongBan ( Mapb int primary key, TenPb varchar(30), MaVT int REFERENCES VITRI(MaVt) Ràng buộc Foreign key • Ví dụ 2 CREATE TABLE NHANVIEN ( manv CHAR(9) NOT NULL, honv VARCHAR(15) NOT NULL, tennv VARCHAR(15) NOT NULL, ngsinh DATETIME, diachi VARCHAR(30), phai CHAR(1), ma\_nql CHAR(9), phg INT NOT NULL, CONSTRAINT Nv\_PK PRIMARY KEY (manv), CONSTRAINT Nv\_fk FOREIGN KEY (phg) REFERENCES PHONGBAN(mapb))

Định nghĩa FOREIGN KEY CONSTRAIT khi bảng đã tồn tại

ALTER TABLE TableName

[WITH CHECH | WITH NOCHECK] ADD

[CONSTRAINT constraintName]

FOREIGN KEY[(column[,..n])]

REFERENCES ref\_table [ ( ref\_column [,..n])]) ]

[ ON DELETE { CASCADE | NO ACTION } ]

[ ON UPDATE { CASCADE | NO ACTION } ]

[ NOT FOR REPLICATION]

- WITH CHECK: trước khi tạo ràng buộc, SQL Server sẽ kiểm tra dữ liệu hiện có vi phạm ràng buộc hay không, nếu có sẽ không tạo constraint.
- WITH NOCHECK: tạo constraint mà không cần kiểm tra dữ liệu hiện có có vi phạm ràng buộc hay không.

Ví dụ 1
 CREATE TABLE ChucVu
 (Macv int primary key, tench varchar(30))

```
ALTER TABLE NhanVien1
ADD CV int
```

ALTER TABLE Nhanvien1 ADD CONSTRAINT Cv\_FK Foreign key (Macv) REFERENCES Chucvu(Macv)

# Các mức ràng buộc

- Có thể tạo ràng buộc theo 2 mức :
  - Mức cột (Column level)
  - Mức bảng (Table level)
- Ràng buộc mức bảng:

< table\_constraint >::= [ CONSTRAINT constraint\_name ] { [ { PRIMARY KEY | UNIQUE }[ CLUSTERED | NONCLUSTERED ] { ( column [ ASC | DESC ] [ ,...n ] ) } ] | FOREIGN KEY [ ( column [ ,...n ] ) ] REFERENCES ref\_table [ ( ref\_column [ ,...n ] ) ] [ ON DELETE { CASCADE | NO ACTION } ] [ ON UPDATE { CASCADE | NO ACTION } ] [ NOT FOR REPLICATION ] | CHECK [ NOT FOR REPLICATION ] ( search\_conditions )}

# Các mức ràng buộc

 Ví dụ về ràng buộc mức bảng Tạo 1 ràng buộc khoá chính ở mức bảng CREATE TABLE cthoadon sohd int NOT NULL, MaHang char(4) NOT NULL, SoLuong int NOT NULL, DonGia money, CONSTRAINT pk\_ctHoadon primary key clustered (sohd,MaHang)

### Thủ tục lưu trữ hệ thống

#### sp\_help- System stored procedure

• Để kiểm tra xem bảng đã được tạo hay chưa?

#### sp\_help table\_name

 Để kiểm tra xem kiểu dữ liệu của người dùng đã được tạo hay chưa?

#### sp\_help datatype\_name

#### Xem Constraints

0

### • Viewing Constraints

Sp\_helpConstraint Events

### • Verify constraints by inserting data

• INSERT Events DEFAULT VALUES

|                     | EventID | EventType | EventTitle |                        | EventDescription |   | EventLanguage |  |
|---------------------|---------|-----------|------------|------------------------|------------------|---|---------------|--|
| 1                   | 1       | Party     | NU         | ILL                    | NULL             |   | NULL          |  |
| EventDate           |         |           |            | EventEndDate           |                  | E | EventCreator  |  |
| 2004-02-15 01:28:00 |         |           |            | 2004-02-16 01:28:00 \$ |                  | s | за            |  |

- Giả sử cần quản lý bán hàng của một siêu thị. Siêu thị có bán nhiều sản phẩm khác nhau. Mỗi sản phẩm phân biệt với nhau thông qua mã sản phẩm, mã sản phẩm xác định các thông tin: tên sản phẩm, mô tả, đơn vị tính (gồm kg, tan, ta, yen) mặc định là kg, đơn giá mua vào (>=0), số lượng tồn (>=0).
- Mỗi sản phẩm có thể thuộc về 1 nhà cung cấp, mỗi nhà cung cấp có thể cung cấp nhiều sản phẩm khác nhau, mỗi nhà cung cấp có mã nhà cung cấp là duy nhất, mã nhà cung cấp xác định tên nhà cung cấp, địa chỉ, điện thoại, fax và địa chỉ email.
- Siêu thị có rất loại khách hàng, khách hàng bình thường là khách hàng có số lần mua hàng nhỏ hơn 5, khách hàng thành viên là khách hàng có số lần mua hàng nhỏ hơn 50 lần, trên 50 là khách hàng VIP. Mỗi khách hàng có một mã duy nhất, mã khách hàng xác định tên khách hàng, loại khách hàng, địa chỉ, điện thoại, phone, soFax, điểm tích lũy, địa chỉ mail.
- Khi có sản phẩm được bán, hay nhập về, nhân viên lập hóa đơn để lưu trữ thông tin bán hoặc nhập sản phẩm. Mỗi hóa đơn có một số hóa đơn duy nhất xác định nhân viên lập hóa đơn, loaiHD (Nhập và xuất) và ngày lập hóa đơn và ngày giao (ngày giao>=ngày lập). Mỗi nhân viên có một mã nhân viên duy nhất xác định các thông tin như họ lót, tên, ngày sinh, địa chỉ, ĐienThoai. Mỗi hóa đơn có thể có một hoặc nhiều sản phẩm, mỗi sản phẩm có mua với số lượng bất kỳ, số lượng >0.

#### Câu hỏi:

 Vẽ sơ đồ thực thể kết hợp
 Chuyển ERD sang lược đồ quan hệ
 Tạo các bảng bao gồm cả các ràng buộc trên các bảng này

#### Bài tập Example

- a) Tạo Table có khóa chính CREATE TABLE KhachHang
- (Makh char(5), Tenkh Varchar(40), DiaChi Varchar(50), DienThoai Nvarchar(10) CONSTRAINT Makh\_pk Primary key(Makh))
- b) Tạo Table có khóa ngoại

CREATE TABLE HoaDon

(Mahd Char(5), NgayLap Datetime, Makh Char(5) CONSTRAINT Mahd\_pk Primary key(Mahd)

**CONSTRAINT** Makh\_fk Foreign key References KhachHang (Makh))

### Modifyling Table\_Defining Constraints

**Example** 

a) ALTER TABLE Sanpham ADD CONSTRAINT Masp\_pk Primary

key(Masp)

 b) ALTER TABLE ChiTietHoaDon
 ADD CONSTRAINT Masp\_Mahd\_pk Primary key(Mahd,Masp)

c) ALTER TABLE ChiTietHoaDon
 ADD CONSTRAINT Masp\_fk Foregin key (Masp)
 References Sanpham(Masp)

d) ALTER TABLE ChiTietHoaDon
 ADD CONSTRAINT Mahd\_fk Foregin key(Mahd)
 References HoaDon(Mahd)

## Xóa Constraints

- Viewing Constraints
   sp\_helpconstraint tablename
- **Dropping Constraints**

ALTER TABLE tablename DROP [CONSTRAINT] constraintname

• **Disabling Constraints** 

ALTER TABLE tablename NOCHECK CONSTRAINT {ALL | constraintname [,...]}

### Chỉ mục INDEX

#### Cơ bản về chỉ mục

- Chỉ mục được tạo ra dựa theo các giá trị được xếp thứ tự từ 1 hay nhiều cột được chọn.
- Chỉ mục được tạo tự động bất cứ lúc nào ta xác định khoá chính hay ràng buộc unique.
- Mỗi bảng chỉ có thể có duy nhất 1 chỉ mục clustered nhưng không bắt buộc là phải có chỉ mục này.
- Một bảng có thể có tới 249 chỉ mục nonclustered

### Chỉ mục INDEX

- Nếu bảng không dùng chỉ mục:
  - Các hàng không lưu trữ theo 1 thứ tự đặc biệt nào.
  - Các trang dữ liệu cũng không sắp xếp tuần tự.

### Chỉ mục INDEX

#### Mục đích sử dụng chỉ mục

- Cải thiện việc thực thi khi sắp xếp hay nhóm dữ liệu
- Cải thiện việc thực thi các truy vấn có kết nối giữa các bảng
- Cải thiện tính duy nhất của 1 cột hay nhiều cột
- Mục đích chính của index là để tăng tốc việc truy xuất dữ liệu.
- Hai loại chỉ mục:
  - Clustered index
  - Nonclustered index

### **Creating Index**

```
• Using the CREATE INDEX Statement
```

```
USE library

CREATE CLUSTERED INDEX cl_lastname

ON library..member (lastname)
```

# Chỉ mục Clustered và Nonclustered

- Chỉ mục clustered:
  - Dữ liệu được sắp xếp vật lý.
  - Chỉ có 1 chỉ mục clustered trong mỗi bảng.
  - Tương tự như danh bạ điện thoại (telephone directory) trong đó dữ liệu được sắp xếp bởi tên thuê bao

#### <u>Ví dụ</u>

CREATE CLUSTERED INDEX Customerid\_ndx ON Orders (Customerid)

# Chỉ mục Clustered và Nonclustered

- Chỉ mục nonclustered: là chỉ mục có cấu trúc riêng biệt độc lập với thứ tự vật lý của bảng dữ liệu.
  - Thứ tự vật lý của chỉ mục nonclustered không trùng với thứ tự các bản ghi trong bảng dữ liệu
  - Tương tự như chỉ mục trong textbook
- Nên tạo chỉ mục clustered trước khi tạo chỉ mục nonclustered để chỉ mục nonclustered không cần phải tạo lại.
- Chỉ mục clustered thực thi nhanh hơn chỉ mục nonclustered.

CREATE NONCLUSTERED INDEX Manv\_ndx ON Nhanvien (Manv)
## Thuộc tính của Indexes

- Chỉ mục Unique: Không cho giá trị trùng nhau trong cột chỉ mục
- Chỉ mục Composite: cho phép hai hay nhiều cột được sử dụng để tạo chỉ mục.

## **Creating Unique Indexes**

USE library CREATE UNIQUE INDEX title\_ident ON title (title\_no)

| title                           |                                    |                                                 |          |  |  |
|---------------------------------|------------------------------------|-------------------------------------------------|----------|--|--|
| title_no                        | title                              | author                                          | synopsis |  |  |
| 10<br>11<br>12                  | The Night-Born<br>Lemon<br>Walking | Jack London<br>Motojirou<br>Henry David Thoreau | ~ ~ ~    |  |  |
| 12                              | VValking                           |                                                 |          |  |  |
| cate key values are not allowed |                                    |                                                 |          |  |  |

Duplicate key values are not allowed when a new row is added to the table

12 Le Petit Prince Antoine de Saint-Exupery

## **Creating Composite Indexes**

USE library CREATE UNIQUE INDEX loan\_ident ON loan (isbn, copy\_no)

| loan          |                                                    |                                                                     |                                                                                         |                                                                                                    |  |  |
|---------------|----------------------------------------------------|---------------------------------------------------------------------|-----------------------------------------------------------------------------------------|----------------------------------------------------------------------------------------------------|--|--|
| isbn          | copy_no                                            | title_no                                                            | member_no                                                                               | out_date                                                                                                    |  |  |
| 342           | 5                                                  | 35                                                                  | 3744                                                                                    | 1998-01-06                                                                                                    |  |  |
| 342           | 10                                                 | 35                                                                  | 5278                                                                                    | 1998-01-04                                                                                                    |  |  |
| 343           | 4                                                  | 35                                                                  | 3445                                                                                    | 1998-01-04                                                                                                    |  |  |
|               |                                                    |                                                                     |                                                                                         |                                                                                                    |  |  |
| Column 1      |                                                    |                                                                     |                                                                                         |                                                                                                    |  |  |
| Composite Key |                                                    |                                                                     |                                                                                         |                                                                                                    |  |  |
|               | Ioan<br>isbn<br>342<br>342<br>343<br>n 1<br>Compos | Ioan   isbn copy_no   342 5   342 10   343 4   Image: Composite Key | Ioan   isbn copy_no title_no   342 5 35   342 10 35   343 4 35   Column 2 Composite Key | Ioan copy_no title_no member_no   342 5 35 3744   342 10 35 5278   343 4 35 3445   Column 2 Composite Key Composite Key |  |  |

## Xem - Xóa chỉ mục

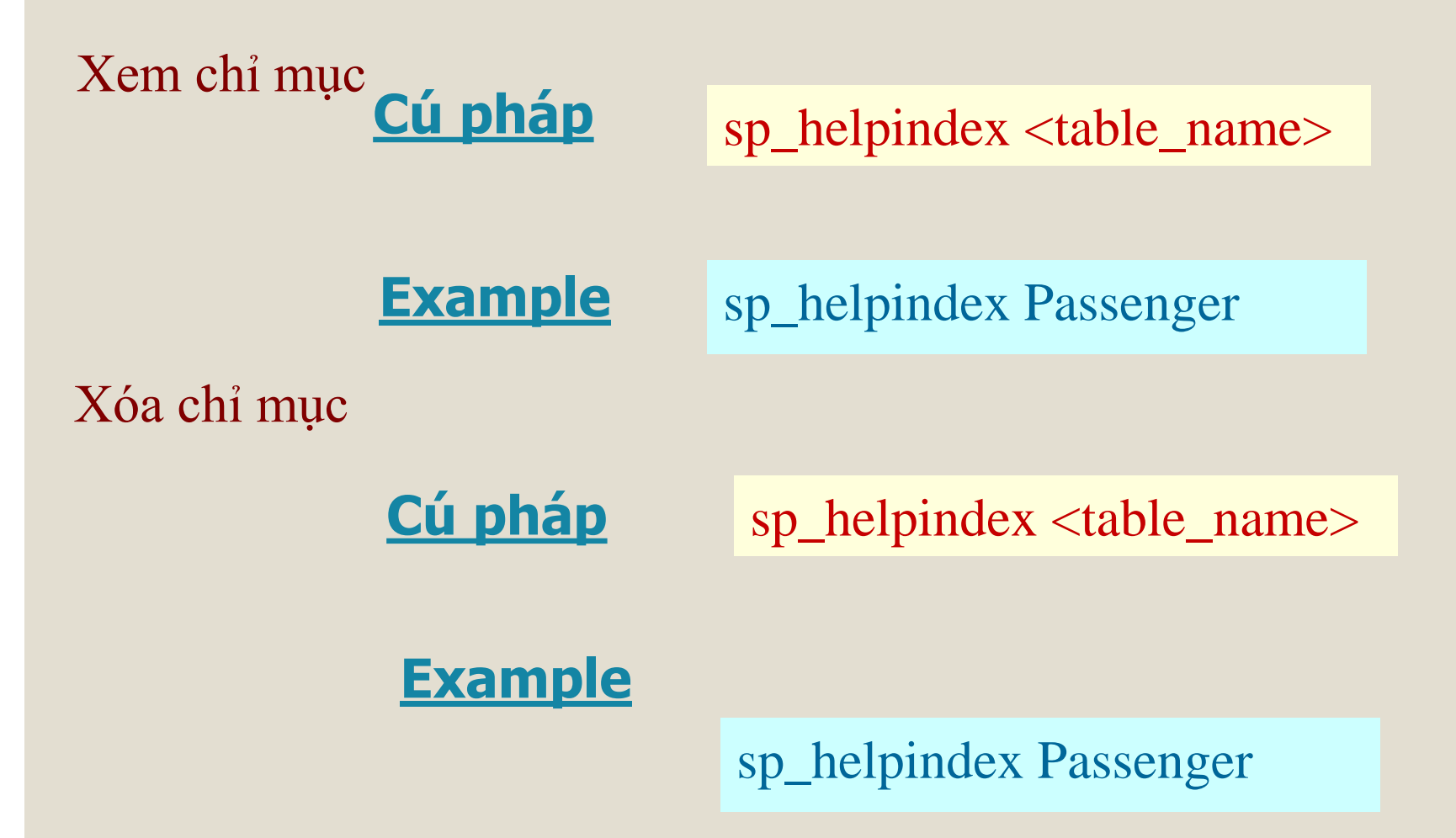

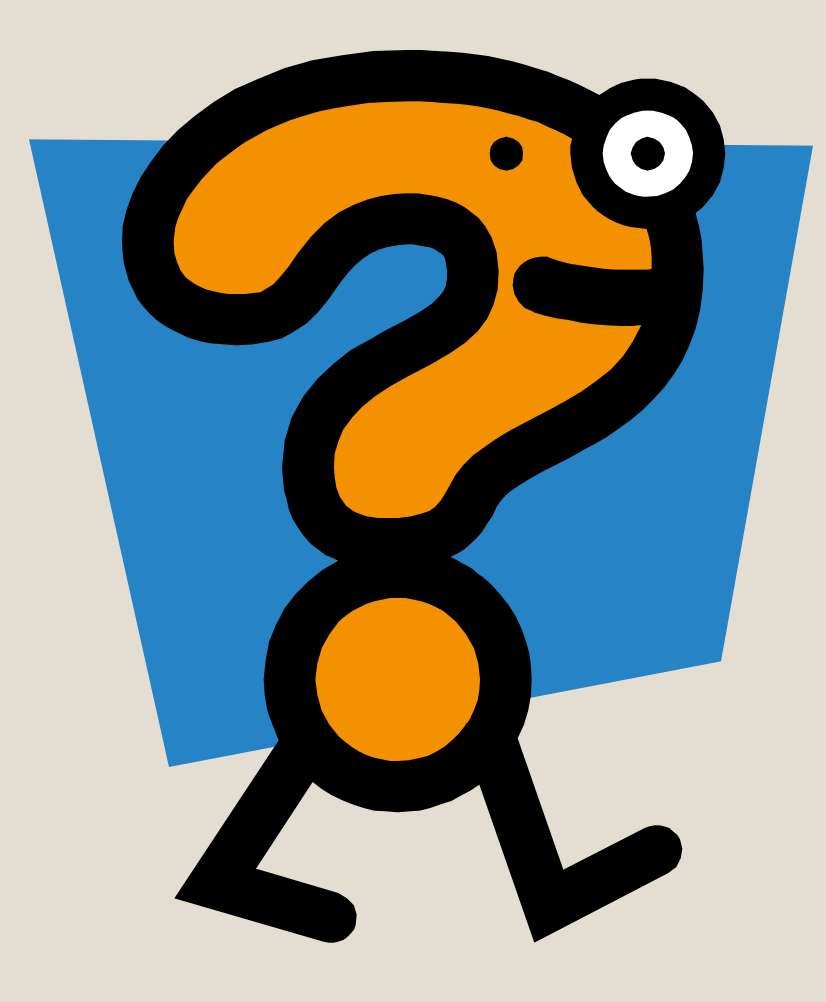